# **Configurer une règle de contrôle d'accès basée sur le temps sur FDM avec l'API Rest**

### Table des matières

Introduction Conditions préalables Exigences Composants utilisés Informations générales Configurer Vérifier

### Introduction

Ce document décrit comment configurer et valider une règle de contrôle d'accès basée sur le temps avec l'API Rest dans le FTD géré par FDM.

# **Conditions préalables**

#### Exigences

Cisco vous recommande de prendre connaissance des rubriques suivantes :

- Firepower Threat Defense (FTD)
- Gestion des périphériques Firepower (FDM)
- Connaissance de l'interface de programmation REST (Representational State Transfer Application Programming Interface)
- Liste de contrôle d'accès (ACL)

### Composants utilisés

Les informations contenues dans ce document sont basées sur la version FTD 7.1.0.

The information in this document was created from the devices in a specific lab environment. All of the devices used in this document started with a cleared (default) configuration. Si votre réseau est en ligne, assurez-vous de bien comprendre lâ€<sup>TM</sup>incidence possible des commandes.

# Informations générales

L'API FTD version 6.6.0 et ultérieure prend en charge des règles de contrôle d'accès limitées dans le temps.

À l'aide de l'API FTD, vous pouvez créer des objets d'intervalle de temps qui spécifient des intervalles de temps uniques ou récurrents et appliquer ces objets aux règles de contrôle d'accès. À l'aide de plages horaires, vous pouvez appliquer une règle de contrôle d'accès au trafic à certains moments de la journée ou pendant certaines périodes, afin de fournir une certaine flexibilité à l'utilisation du réseau. Vous ne pouvez pas utiliser FDM afin de créer ou d'appliquer des intervalles de temps, et FDM ne vous indique pas si une plage de temps est appliquée à une règle de contrôle d'accès.

# Configurer

Étape 1. Cliquez sur les options avancées (menu Kebab) afin d'ouvrir l'explorateur d'API FDM.

| cisco. | Firepow | ver Device Manag                 | er          | Monitoring                    | Policies                | HE Objects D       | Device: firepower                        |                                         |                          |              |
|--------|---------|----------------------------------|-------------|-------------------------------|-------------------------|--------------------|------------------------------------------|-----------------------------------------|--------------------------|--------------|
|        |         | 🛷 Security P                     | olicies     |                               |                         |                    |                                          |                                         |                          |              |
|        |         | $\square \rightarrow \bigcirc S$ | SL Decrypti | on $\rightarrow$ $\bigcirc$ k | dentity $\rightarrow$ ( | Security Intellige | ence $ ightarrow$ 📀 NAT                  | → 🖌 Acce                                | ss Control $\rightarrow$ | 🔏 Intrusion  |
|        |         |                                  |             |                               |                         |                    |                                          | T                                       | Filter                   |              |
|        |         |                                  |             | SOURCE                        |                         |                    | DESTINATION                              |                                         |                          |              |
|        |         | # NAME                           | ACTION      | ZONES                         | NETWORKS                | PORTS              | ZONES                                    | NETWORKS                                | PORTS                    | APPLICATIONS |
|        |         |                                  |             |                               |                         |                    | There are no ac<br>Start by creating the | cess rules yet.<br>e first access rule. |                          |              |
|        |         |                                  |             |                               |                         |                    | CREATE ACC                               | ESS RULE                                |                          |              |
|        |         |                                  |             |                               |                         |                    |                                          |                                         |                          |              |
|        |         | Default Action                   | Access Con  | trol 😑 Block                  | ₫ 🗄 🗸                   |                    |                                          |                                         |                          |              |

Image 1. Interface utilisateur Web FDM.

#### Étape 2. Sélectionnez la catégorie AccessPolicy afin d'afficher les différents appels API.

| cisco. Firepow | ver Device Manager                                                                                                    | 题<br>Monitoring                                                                                                    | Ø<br>Policies                 | ∰.<br>Objects                         | Device: firepower                                                |                                                                                                    |   |  |  |
|----------------|----------------------------------------------------------------------------------------------------|----------------------------------------------------------------------------------------------------|-------------------------------|---------------------------------------|------------------------------------------------------------------|----------------------------------------------------------------------------------------------------|---|--|--|
| FTD REST API   | documenta                                                                                                    | tion for the resourc                                                                                                    | e.                            | rces through thi                      | s nane. When you fill in naramet                                 | ters and click the <b>Try it Out!</b> button, you interact directly                                        |   |  |  |
| API Explorer   | POST calls<br>/operationa                                                                                                    | create real objects<br>al/deploy resource i                                                                                                    | PUT calls mo<br>n the Deploym | odify existing ob<br>nent group. Alth | jects. DELETE calls remove real<br>ough some changes, such as to | objects. However, most changes do not become active<br>the management IP address and other system-level cl | 1 |  |  |
| Error Catalog  | deploymen<br>The REST /<br>valid acces<br>Before usin<br>You can als<br><b>NOTE:</b> The<br>that you use<br>Cisco make<br>otherwise in | Deployment after you make any configuration changes.<br>The REST API uses OAuth 2.0 to validate access. Use the resources under the Token group to get a password-granted or custom access token, to invalid access token in the Authorization: Bearer header on any HTTPS request from your API client.<br>Before using the REST API, you need to finish the device initial setup. You can complete the device initial setup either through UI or through InitialProvide and the alternative of the API custom error codes. (Additional errors might exist.)<br>NOTE: The purpose of the API Explorer is to help you learn the API. Testing calls through the API Explorer requires the creation of access locks that that you use the API Explorer on a non-production device.<br>Cisco makes no guarantee that the API version included on this Firepower Threat Device (the "API") will be compatible with future releases. Cisco, a otherwise improve the API based on uncerfeedback. |                               |                                       |                                                                  |                                                                                                    |   |  |  |
|                | AAASet<br>ASPathl<br>Access<br>ActiveD<br>ActiveU<br>AnyCon<br>AnyCon                                                                  | ting<br>List<br>Policy<br>irectoryRealm<br>serSessions<br>nectClientPro<br>nectPackagel                                                                                                    | file                          |                                       |                                                                  |                                                                                                    |   |  |  |

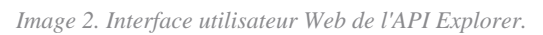

Étape 3. Exécutez la commande GET afin d'obtenir l'ID de la stratégie d'accès.

| Acces | sPolicy                                       |
|-------|-----------------------------------------------|
| GET   | /policy/accesspolicies/{parentId}/accessrules |

données du corps de réponse vers un bloc-notes. Vous devez ensuite utiliser l'ID de stratégie de contrôle d'accès.

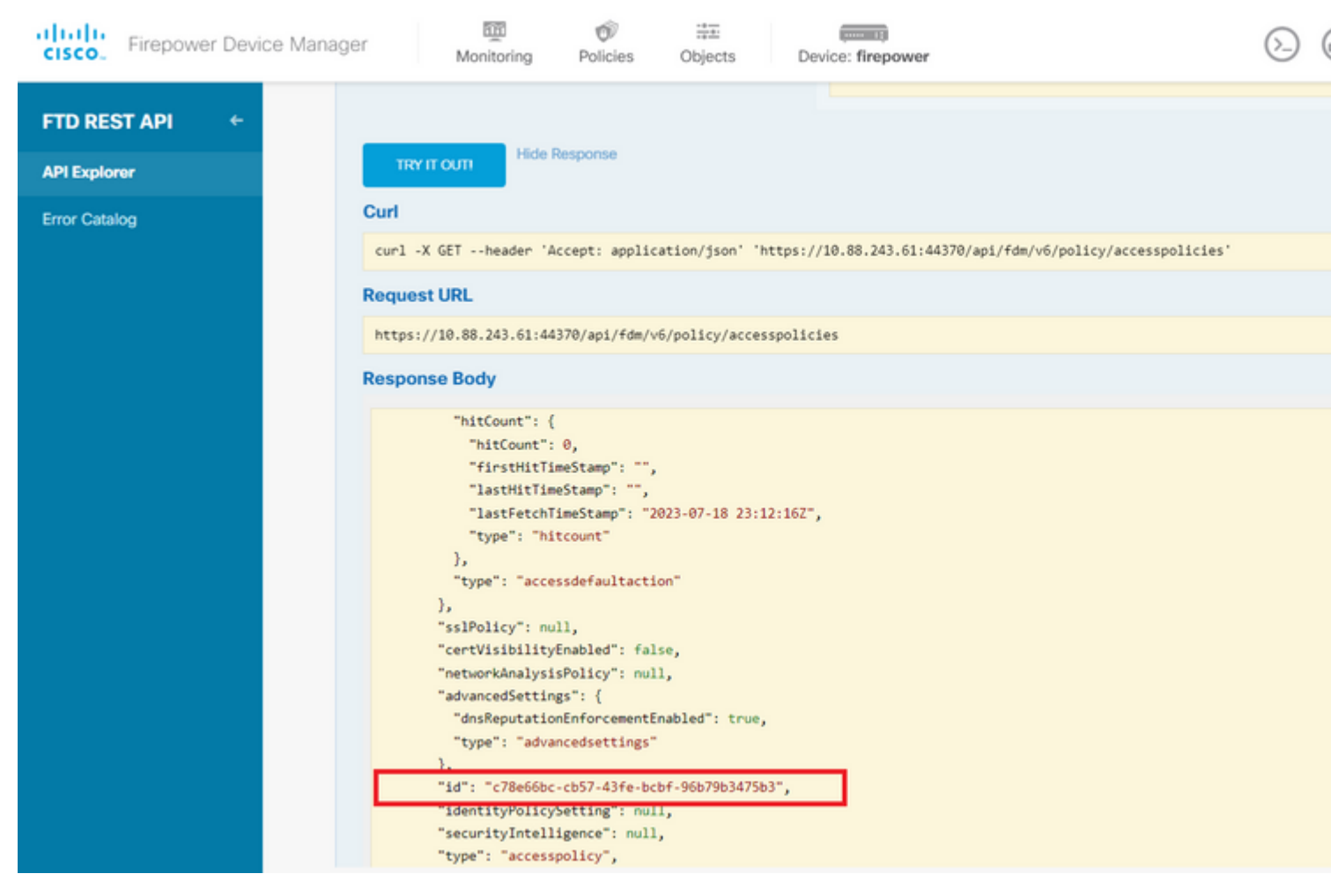

Image 5. Réponse GET de la politique d'accès.

Étape 6. Recherchez et ouvrez la catégorie TimeRange dans l'Explorateur d'API afin d'afficher les différents appels d'API.

| Firepower Device Mar | nager Monitoring Policies Objects Device: firepower | > 🖨 🔅 |
|----------------------|-----------------------------------------------------|-------|
|                      | StandardAccessList                                  |       |
| FID RESTAPT          | StandardCommunityList                               |       |
| API Explorer         | SyslogServer                                        |       |
| Error Catalog        | SystemInformation                                   |       |
|                      | Telemetry                                           |       |
|                      | TestDirectory                                       |       |
|                      | TestIdentityServicesEngineConnectivity              |       |
|                      | TestIdentitySource                                  |       |
|                      | TimeRange                                           |       |
|                      | Time Zone Objects                                   |       |
|                      | Time Zone Settings                                  |       |
|                      | TimeZones                                           |       |
|                      | Token                                               |       |
|                      | TrafficInterruptionReasons                          |       |
|                      | TrafficUser                                         |       |
|                      | TrafficUserGroup                                    |       |

Image 6. Catégorie Intervalle de temps.

exemple de format pour créer la liste de contrôle d'accès basée sur l'heure qui autorise le trafic de la zone Interne vers la zone Externe.

Assurez-vous d'utiliser l'ID d'objet Time Range correct.

```
<#root>
{
  "name": "test_time_range_2",
  "sourceZones": [
    {
          "name": "inside_zone",
          "id": "90c377e0-b3e5-11e5-8db8-651556da7898",
          "type": "securityzone"
    }
  ],
  "destinationZones": [
    {
      "name": "outside_zone",
      "id": "b1af33e1-b3e5-11e5-8db8-afdc0be5453e",
      "type": "securityzone"
    }
  ],
  "ruleAction": "PERMIT",
  "eventLogAction": "
LOG_FLOW_END
```

```
",
    "timeRangeObjects": [
        {
        "id": "
718e6b5c-2697-11ee-a5a7-57e37203b186
",
        ",
        "type": "timerangeobject",
        "name": "Time-test2"
        }
    ],
    "type": "accessrule"
}
```

**Remarque** : eventLogAction doit être LOG\_FIOW\_END afin de consigner l'événement à la fin du flux, sinon il donne une erreur.

Étape 12. Déployez les modifications afin d'appliquer la nouvelle liste de contrôle d'accès basée sur le temps. L'invite Modifications en attente doit afficher l'objet de plage de temps utilisé à l'étape 10.

| er .                                                | 100 E |                                                                                               |                                                                                                 | $\bigcirc \bigcirc$ | 6          |
|-----------------------------------------------------|-------|-----------------------------------------------------------------------------------------------|-------------------------------------------------------------------------------------------------|---------------------|------------|
| https://10.                                         | Pe    | ending Changes                                                                                |                                                                                                 | 0                   |            |
| Response E                                          | 0     | Last Deployment Completed Successfully<br>19 Jul 2023 07:05 PM. <u>See Deployment History</u> |                                                                                                 |                     |            |
| {<br>"versio                                        | ,     | Deployed Version (19 Jul 2023 07:05 PM)                                                       | Pending Version                                                                                 | (                   | <b>3</b> L |
| "name":<br>"ruleId                                  | 0     | Access Rule Added: test_time_range                                                            |                                                                                                 |                     |            |
| "source<br>{<br>"ve                                 |       | -                                                                                             | <pre>logFiles: false eventLogAction: LOG_FLOW_END ruleId: 268435460 name: test time range</pre> |                     |            |
| "id                                                 |       | timeRangeObjects:                                                                             | maga abd 2                                                                                      |                     |            |
| "ty<br>}                                            |       | -<br>sourceZones:                                                                             | range-obj-2                                                                                     |                     |            |
| Ь                                                   |       | -<br>destinationZones:                                                                        | inside_zone                                                                                     |                     |            |
| "destin<br>{                                        |       | -                                                                                             | outside_zone                                                                                    |                     |            |
| "ty<br>}<br>],<br>"destin<br>{<br>"ve<br>"na<br>"id | 0     | - sourceZones: - destinationZones: - Access Policy Edited: NGFW-Access-Policy                 | range-obj-2<br>inside_zone<br>outside_zone                                                      |                     |            |
| "ty                                                 |       |                                                                                               |                                                                                                 |                     |            |
| 1                                                   | M     | DRE ACTIONS V                                                                                 | CANCEL                                                                                          | DEPLOY NOW          |            |
| Response (                                          |       |                                                                                               |                                                                                                 |                     |            |
|                                                     |       |                                                                                               |                                                                                                 |                     |            |

Image 12. La fenêtre Modifications en attente FDM affiche la nouvelle règle.

Étape 13 (facultatif). Si vous souhaitez modifier la liste de contrôle d'accès, vous pouvez utiliser la PUT appelez et modifiez l'ID de plage horaire.

| Firepower Device Manager         | Monitoring                                                                                                    | Policies                    | Objects           | Device: firepo | wer         | $(\Sigma)$     | ۹ (     |
|----------------------------------|----------------------------------------------------------------------------------------------------|-----------------------------|-------------------|----------------|-------------|----------------|---------|
| GET                              | /policy/accessp                                                                                                    | olicies/{parent             | tld}/accessrule   | s/{objld}      |             |                |         |
| FTD REST API 🗧                   | /policy/accessp                                                                                                    | olicies/{parent             | tld}/accessrule   | s/{objld}      |             |                |         |
| API Explorer                     |                                                                                                    |                             |                   |                |             |                |         |
| Error Catalog Imp<br>This<br>Res | API call is not allow<br>ponse Class (Sta                                                                                                  | ed on the stand<br>tus 200) | dby unit in an H/ | A pair.        |             |                |         |
|                                  | Model Example Val                                                                                                    | ue                          |                   |                |             |                |         |
|                                  | <pre>"name": "string } ], "sourceNetworks": [ {     "id": "string",     "type": "string     "version": "str     "name": "string } ],</pre> | -,<br>ing",<br>-            |                   |                |             |                |         |
| Res                              | ponse Content Type<br>ameters                                                                                                    | application/json            | ~                 |                |             |                |         |
| Par                              | ameter Value                                                                                                    |                             |                   |                | Description | Parameter Type | Data Ty |
| par                              | entId (re                                                                                                    | equired)                    |                   |                |             | path           | string  |
| obj                              | Id (n                                                                                                    | equired)                    |                   |                |             | path           | string  |

Image 13. Stratégie d'accès Appel PUT.

exemple de format afin de modifier la plage horaire, ces ID de plage horaire peuvent être collectés à l'aide de laGET appel.

<#root>

```
{
"version": "flya3jw7wvqq7",
"name": "test_time_range",
"ruleId": 268435460,
"sourceZones": [
{
"version": "lypkhscmwq4bq",
"name": "inside_zone",
"id": "90c377e0-b3e5-11e5-8db8-651556da7898",
"type": "securityzone"
}
],
"destinationZones": [
{
"version": "pytctz6vvfb3i",
"name": "outside_zone",
"id": "b1af33e1-b3e5-11e5-8db8-afdc0be5453e",
"type": "securityzone"
}
],
"sourceNetworks": [],
"destinationNetworks": [],
"sourcePorts": [],
"destinationPorts": [],
"ruleAction": "PERMIT",
"eventLogAction": "LOG_FLOW_END",
"identitySources": [],
"users": [],
"embeddedAppFilter": null,
"urlFilter": null,
"intrusionPolicy": null,
"filePolicy": null,
"logFiles": false,
"syslogServer": null,
"destinationDynamicObjects": [],
"sourceDynamicObjects": [],
"timeRangeObjects": [
{
"version": "i3iohbd5iufol",
"name": "range-obj-1",
"id": "
718e6b5c-2697-11ee-a5a7-57e37203b186
۳,
"type": "timerangeobject"
}
],
"id": "0f2e8f56-269b-11ee-a5a7-6f90451d6efd",
"type": "accessrule"
}
```

Étape 14. Déployez et validez vos modifications.

| er í<br>"ve                                                 | Pending Changes |                                                                                               |                                            |              |            |  |  |  |  |
|-------------------------------------------------------------|-----------------|-----------------------------------------------------------------------------------------------|--------------------------------------------|--------------|------------|--|--|--|--|
| "na<br>"id<br>"ty<br>}                                      | 0               | Last Deployment Completed Successfully<br>19 Jul 2023 07:19 PM. <u>See Deployment History</u> |                                            |              |            |  |  |  |  |
| ],<br>"id": "                                               |                 | Deployed Version (19 Jul 2023 07:19 PM)                                                       | Pending Vers                               | sion         | 0          |  |  |  |  |
| "type":<br>"links"<br>"self                                 | 0               | Access Rule Edited: test_time_range                                                           |                                            |              |            |  |  |  |  |
| }                                                           | 0               | Access Rule Added: test_time_range_2                                                          |                                            |              |            |  |  |  |  |
| Ľ                                                           |                 | -                                                                                             | <pre>logFiles: false eventLogAction:</pre> | LOG_FLOW_END |            |  |  |  |  |
| Response (                                                  |                 | -                                                                                             | ruleId: 26843546<br>name: test_time        | range_2      |            |  |  |  |  |
| 200                                                         |                 | timeRangeObjects:                                                                             |                                            |              |            |  |  |  |  |
| Response F                                                  |                 | -                                                                                             | range-obj-1                                |              |            |  |  |  |  |
| (coponde i                                                  |                 | -                                                                                             | inside zone                                |              |            |  |  |  |  |
| {<br>"accept-r                                              |                 | destinationZones:                                                                             | _                                          |              |            |  |  |  |  |
| "cache-cc<br>"connecti                                      |                 | -                                                                                             | outside_zone                               |              |            |  |  |  |  |
| "content-<br>"date":<br>"expires"<br>"keep-ali<br>"pragma": | 0               | Access Policy Edited: NGFW-Access-Policy                                                      |                                            |              |            |  |  |  |  |
| "server":<br>"strict-t<br>"transfer<br>"vary":<br>"x-conter | N               | MORE ACTIONS V                                                                                |                                            | CANCEL       | DEPLOY NOW |  |  |  |  |
| "x-frame-<br>"x-xss-pro<br>}                                | tecti           | ion": "1; mode=blóck"                                                                         |                                            |              |            |  |  |  |  |

Image 14. La fenêtre Modifications en attente FDM affiche la modification de l'objet.

### Vérifier

1. Exécutez la commande show time-range afin de valider l'état de vos objets d'intervalle de temps.

```
<#root>
>
show time-range
time-range entry:
range-obj-1
(
active
)
periodic weekdays 0:00 to 23:50
time-range entry:
range-obj-2
(
inactive
)□
```

#### À propos de cette traduction

Cisco a traduit ce document en traduction automatisée vérifiée par une personne dans le cadre d'un service mondial permettant à nos utilisateurs d'obtenir le contenu d'assistance dans leur propre langue.

Il convient cependant de noter que même la meilleure traduction automatisée ne sera pas aussi précise que celle fournie par un traducteur professionnel.